## BƯỚC 1: TẢI APP MASTERCARD TRAVEL PASS TRÊN IOS/ ANDROID

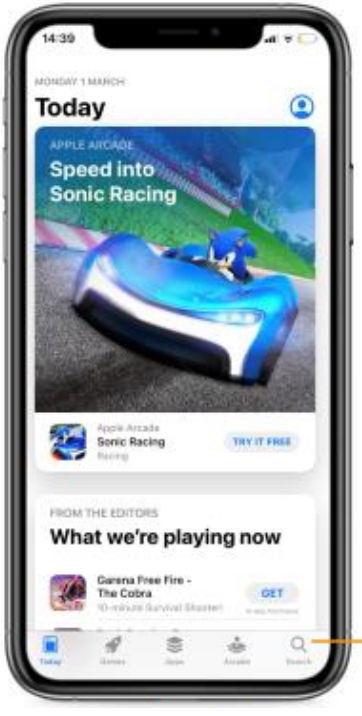

Vào appstore trên IOS

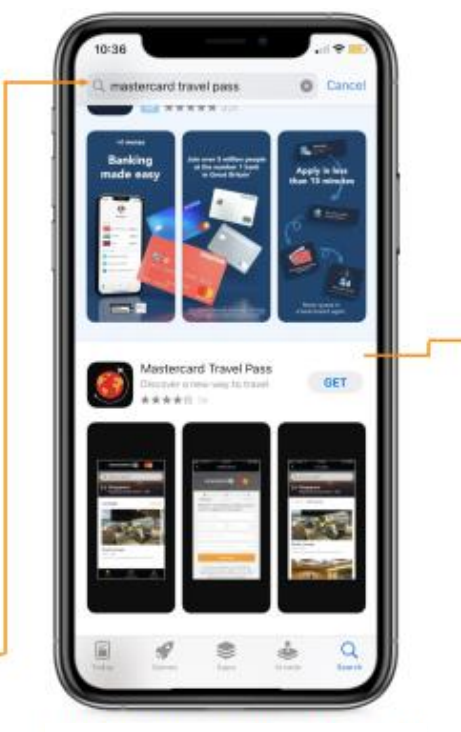

Tìm kiếm ứng dụng Mastercard Travel Pass

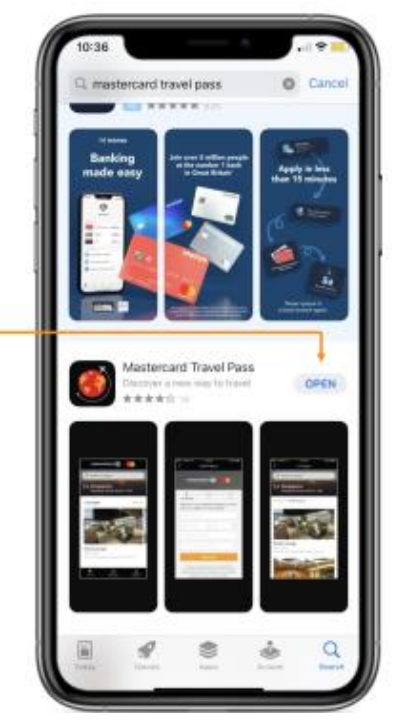

Tải ứng dụng

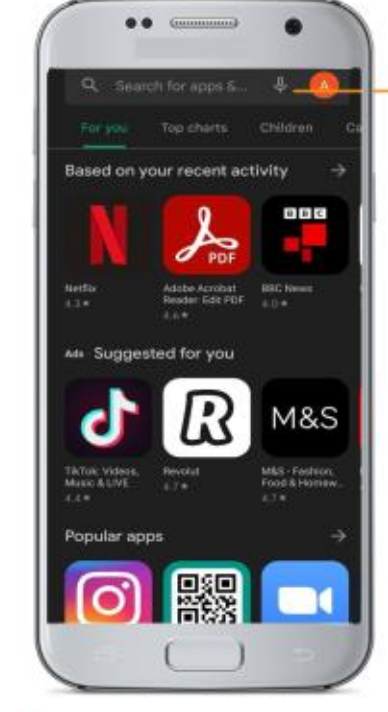

Vào appstore Trên ANDROID

Tìm kiếm ứng dụng Mastercard Travel Pass

mant travel maps

-

3.8 .

You might also like

Similar app

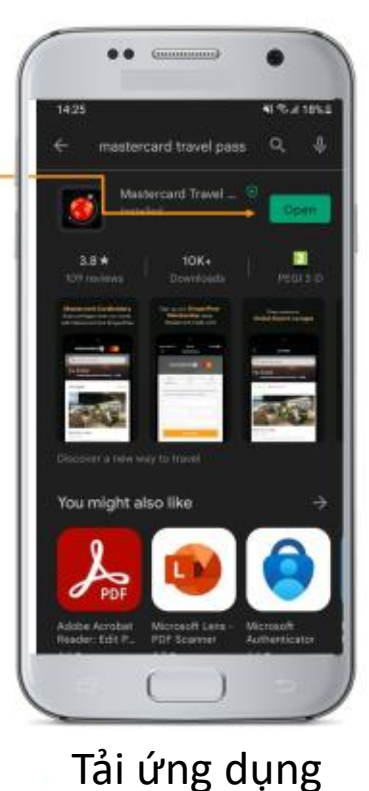

## BƯỚC 2: ĐĂNG KÝ TÀI KHOẢN

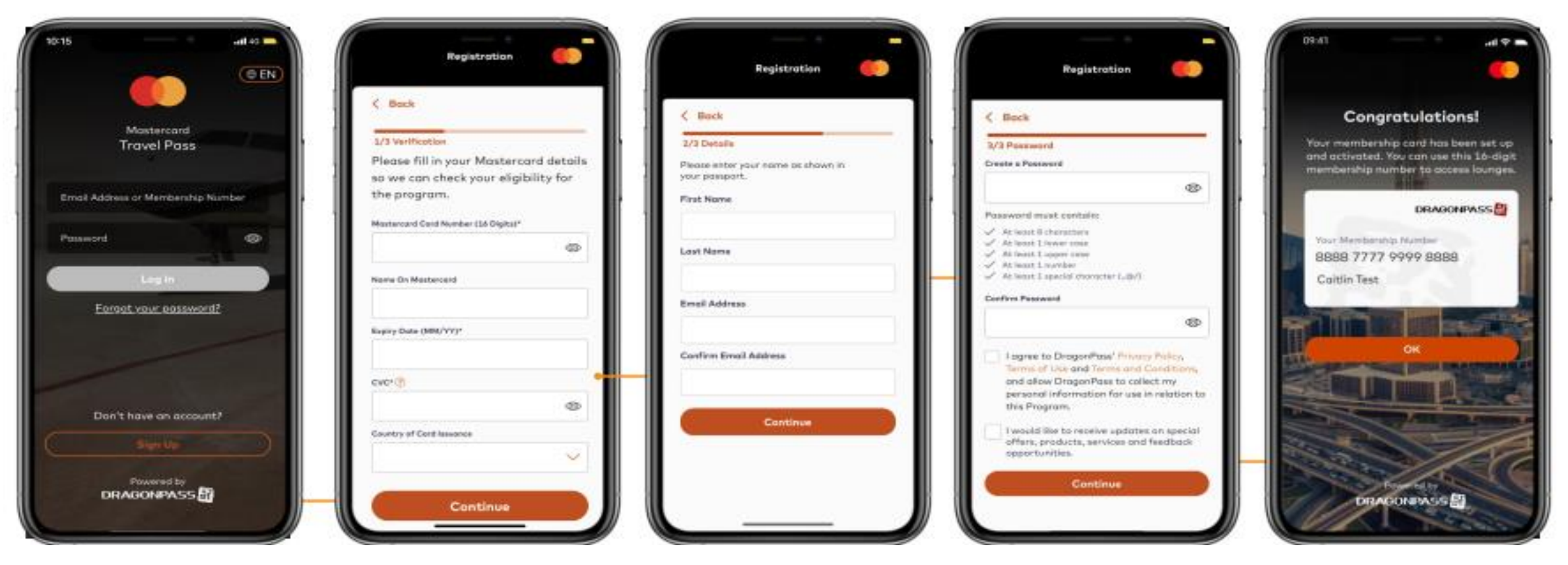

Bấm đăng ký

Điền mã thẻ, tên trên thẻ, CVC và quốc gia phát hành thẻ

Điền họ, tên và địa chỉ email

Tạo mật khẩu

Tài khoản được tạo thành công và số thẻ thành viên Dragon Pass sẽ thể hiện như màn hình. Số thẻ thành viên dùng để vào phòng chờ

### BƯỚC 3: ĐĂNG NHẬP TÀI KHOẢN

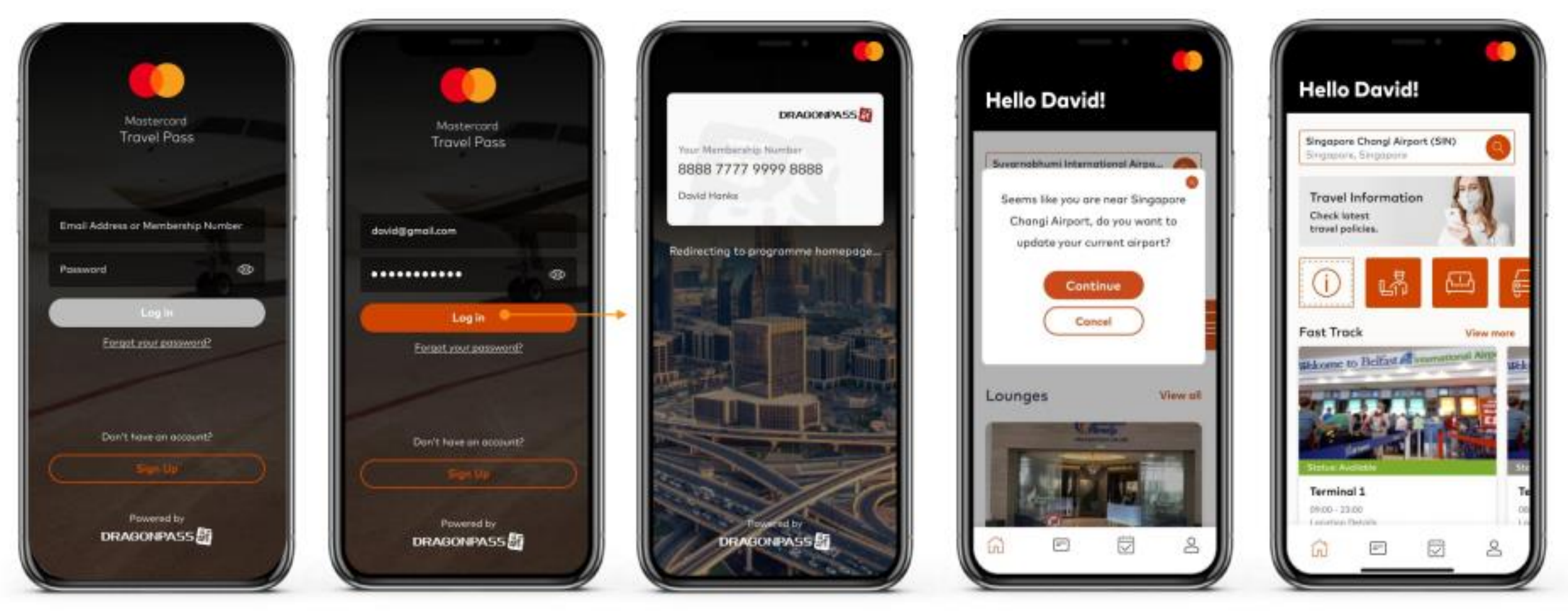

#### Mở ứng dụng

Điền thông tin tài khoản (email hoặc số thẻ thành viên DP) và mật khẩu Đăng nhập thành công

Câu hỏi định vị sân bay gần bạn

Màn hình chính

# BƯỚC 4: TÌM HIỂU THÔNG TIN CÁC PHÒNG CHỜ & SỬ DỤNG PHÒNG CHỜ

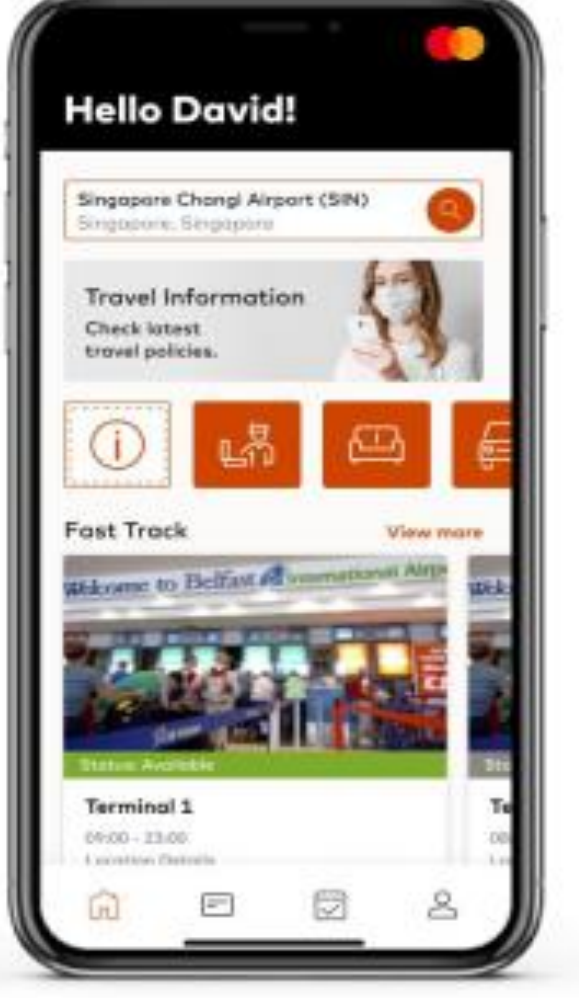

Tại màn hình chính, chọn biểu tượng phòng chờ

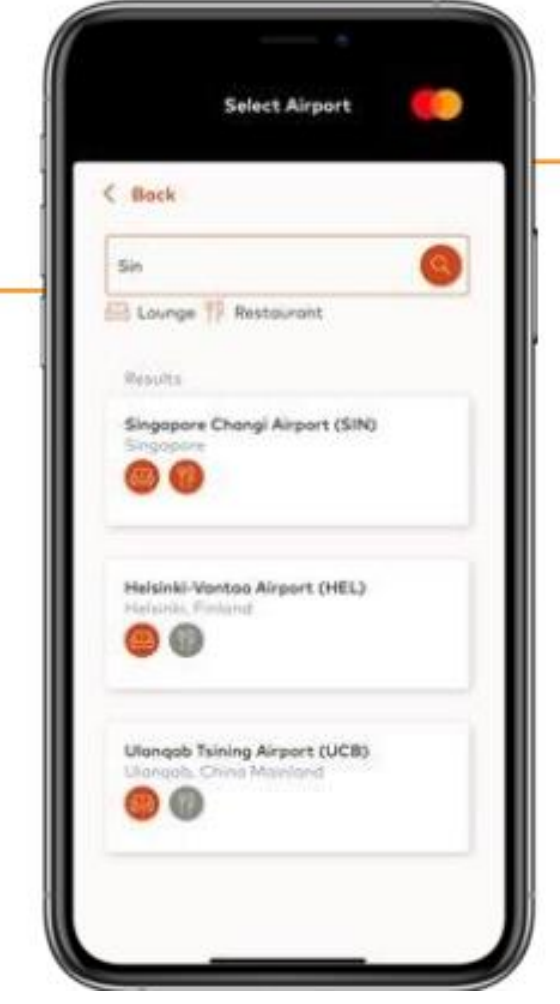

Tìm kiếm theo tên phòng chờ/ đất nước

Select Airport < Bock Sin 🖂 Lounge 🍴 Restaurant Results Singapore Changi Airport (SIN) Done Singapore W tyuiop e q dfghj а S z x c v b n m space. return Ứng dụng hiển thị

phòng chờ mong

muốn

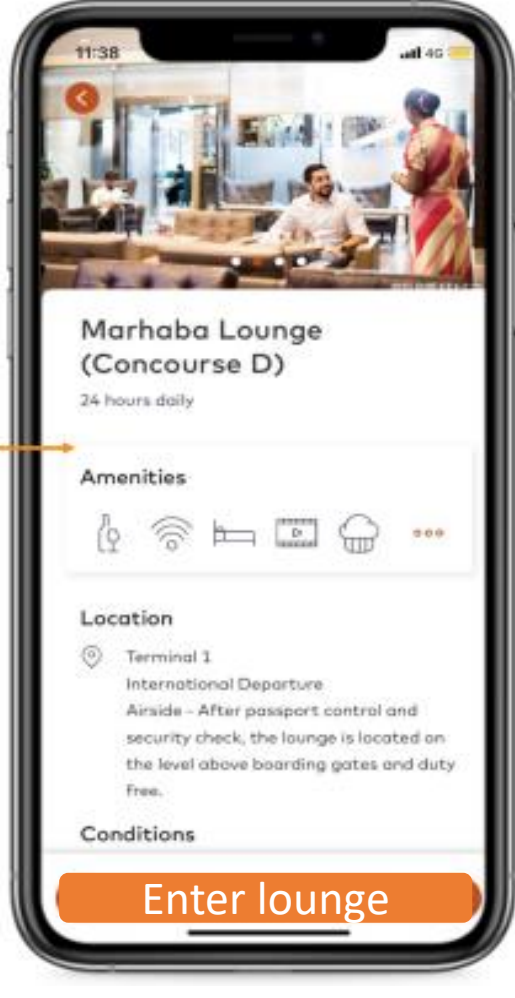

Thông tin chi tiết phòng chờ và chọn " sử dụng phòng chờ" nếu có nhu cầu

## BƯỚC 4: SỬ DỤNG PHÒNG CHỜ - SHORTCUT

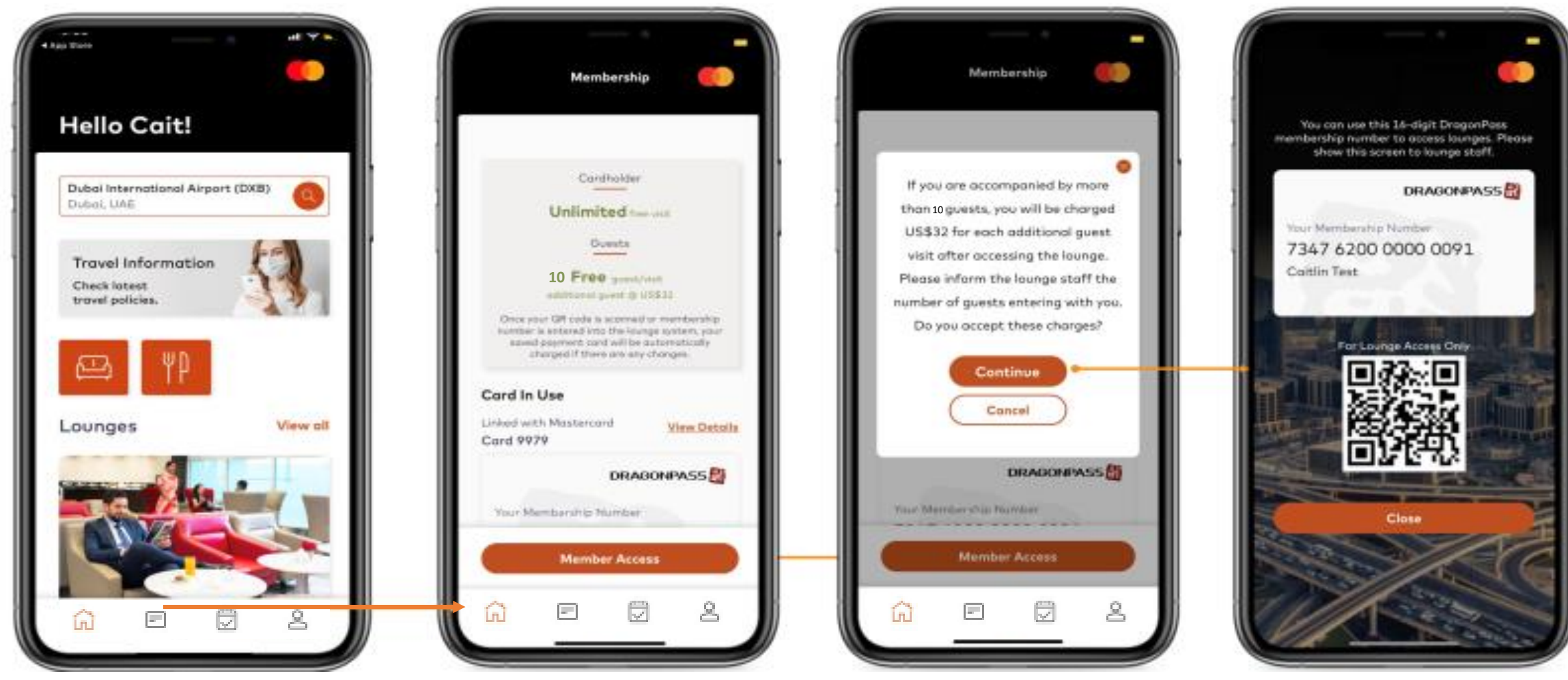

Chọn mục Tư cách thành viên Màn hình sẽ hiển thị thông tin chi tiết thẻ thành viên Dragon Pass, thẻ Mastercard, đặc quyền phòng chờ cho chủ thẻ và người thân Chọn nút " Vào phòng chờ", sau đó chọn " Tiếp tục"

Mã QR và số thẻ thành viên Dragonpass sẽ hiển thị trên màn hình. Xuất trình màn hình này trước khi vào lounge cùng vé lên máy bay